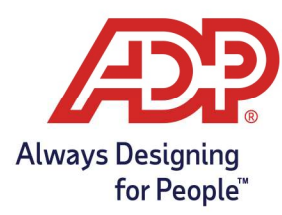

# Mobile Guide – Group Clocking with the ADP Mobile Solutions App

#### Objective:

- Using Group Clocking to clock multiple employees in and out for the day.
- Using Group Clocking to transfer multiple employees to another department for the day.

### Group Clocking through ADP Mobile Solutions App

- 1. Log onto ADP Mobile Solutions App.
- 2. From the Dashboard navigate to **More**.

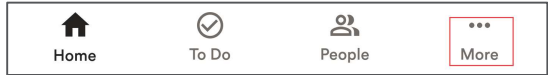

3. Tap Group Clocking.

| Features       |  |
|----------------|--|
| Clock          |  |
| Group Clocking |  |

4. To clock an employee in or out from the Group Clocking page, **check** the box next to each employee's name and Tap **Punch**.

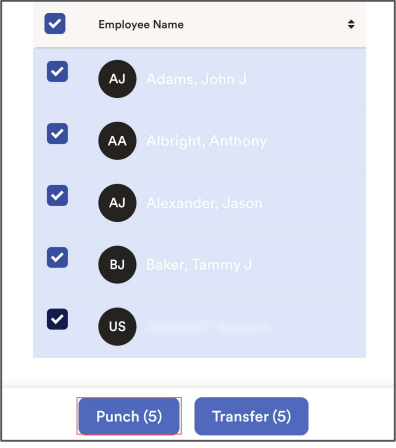

A confirmation message will appear at the top indicating how many employees, date, and time the punches were accepted.

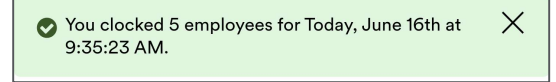

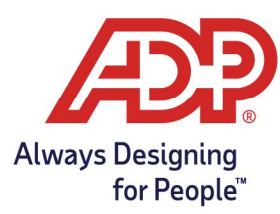

# Mobile Guide – Group Clocking with the ADP Mobile Solutions App

### Transferring Departments with Group Clocking

1. From the Group Clocking page, select employees and click **Transfer**.

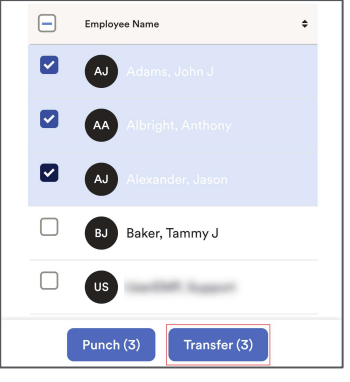

2. The Account Transfer pop up window will appear with a list of your departments.

| <b>Transfer</b><br>Select where you will be charging your time |   |
|----------------------------------------------------------------|---|
| Department                                                     |   |
| Please Select                                                  | ) |
| Export QR/NFC                                                  |   |

3. Tap the **Department** number, click **Select**.

| Please Select      |
|--------------------|
| 100 ( Admin )      |
| 1000 ( All )       |
| 200 (Marketing)    |
| 300 ( Management ) |

4. Click **Transfer** to finalize

**Reminder:** Transfers count as an in punch and should not be used if clocking out.

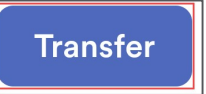

A confirmation message will appear at the top indicating how many employees, date, and time the transfers were accepted.

You clocked 2 employees for Today, June 16th at 9:59:05 AM.